## Instructivo Formas de Pago

Una vez termines tu período de prueba y decidas realizar la **Vinculación** en alguno de nuestros planes lo puedes hacer desde nuestro portal.

## Activa o renueva tu plan

Inicia sesión en el portal <u>https://col.licitaciones.info,</u> con el correo que tienes registrado.

|                                                                                                    |                                                                        |                                    | In                                                                                                  | icio 📩 Colombia ~ IN                                                                | CIAR SESIÓN |
|----------------------------------------------------------------------------------------------------|------------------------------------------------------------------------|------------------------------------|----------------------------------------------------------------------------------------------------|-------------------------------------------------------------------------------------|-------------|
| Licitaci@nes.inf                                                                                                    | Nosotros 👻 Publicación                                                 | nes <u>Precios</u>                 | Contacto                                                                                            | PROBAR                                                                              | POR 30 DÍAS |
| Iniciar sesión<br>facundo.fotografia19@gmail.com<br>facundo.fotografia19@gmail.com<br>for<br>facundo.fotografia19@gmail.com<br>facundo.fotografia19@gmail.com<br>facundo.f | gresar                                                                 |                                    | <b>Tienes problem</b><br>Ponte en contacto com<br>para una ayu                                      | as para iniciar sesión?<br>n uno de nuestros asesores da personalizada.<br>Ractenos |             |
| Licitaci@nes.info                                                                                                    | LICITACIONES.INFO<br>Nosotros<br>Términos y condiciones<br>Contáctenos | INTERNACIONAL<br>Ecuador<br>Panama | DISPONIBLE EN:<br>DISPONIBLE EN<br>Google Play<br>C DISPONIBLE EN<br>DISPONIBLE EN<br>DISPONIBLE EN | siganos:<br>f 💟 🖸                                                                   |             |

2. Ingresa en la opción **Renovar Servicio** ubicada en el menú superior derecho

| unqueda rápida |                                                                                 | Q Vessalizar: E tudes v 1                                                                                                    | Estão en: 🖓 Pertil #1 |                                                            |                       |               |                |                                     | Facundo Lopez                                                                      |
|----------------|---------------------------------------------------------------------------------|----------------------------------------------------------------------------------------------------|-----------------------|------------------------------------------------------------|-----------------------|---------------|----------------|-------------------------------------|------------------------------------------------------------------------------------|
| Portal         | Entidad                                                                         | Objete                                                                                                    | Countin               | Manufactured .                                             | Nimera                | Estado        | F publicación  | Ubicasión                           | tacundo.totograna i vijegman.com                                                   |
| Tobs           | Buecar                                                                          | baca                                                                                                    | Barcel                | Selectioner                                                | Descar                | Tudan         | hace           | Teleccional                         | A Mis datos personales                                                             |
| 0              | ALCALDIA DE DURANIA - NORTE<br>DE SANTANDER                                     | REPOSICION ALCANTARILLADO SANITARIJO BARRIO<br>LAS ESCALINATAS SECTOR VILLA GERMAN VIA AL<br>CEMENTERIO MUNICIPIO DE DURANIA (NS)                                                                     | \$ 82,828,759         | Selección abreviada de menor<br>cuantia (Ley 1150 de 2007) | SAMC 08 DE 2021       | Convocatoria  | 05 / 08 / 2021 | © Norte De Santander :<br>Durania   | 👫 Mis subcuentas 🔉                                                                 |
| Ver de         | xumentos -) 🔺 🕈 B                                                               | • ∎ Ø <                                                                                                    |                       |                                                            |                       |               |                |                                     | Cambiar contraseña >                                                               |
|                | E.S.P. EMPRESA DE SERVICIOS<br>Publicos de Fusagasuga -<br>Cundinamarica        | *OBRAS POR REPOSICIÓN Y REHABILITACIÓN DE LA<br>RED DE ALCANTARILLADO COMUNA CENTRO,<br>BARRIO EMULO SIERRA Y COMUNA<br>SUROCCIDENTAL, SECTOR DE LLANO VE Ver min                                     | 630,363,474           | Régimen Especial                                           | INV.P.M.C # 5738-2021 | Convocatoria  | 04 / 06 / 2021 | ି Cundinamarca :<br>Funagasugá      | Renovar servicio     Image: Servicio       Facturación y pagos     Image: Servicio |
| Ver de         | scumentos ) 🔶 🖈 🗈                                                               |                                                                                                    |                       |                                                            |                       |               |                |                                     | 💭 Mis dispositivos 🔉                                                               |
| 82             | ASOCIACION DEL OCCIDENTE<br>ANTIOQUEÑO DE MEDELLIN -<br>AMOCCIDENTE - ANTIOQUIA | Administración Delegada Para La Construcción De Un<br>Alcantarillado Pluvial Para Mitigar El Riesgo De<br>Deslizamiento De Las Viviendas Y Predios Aledaños<br>Al Sector Sagrado Corazón De Jesús Del | \$ 6,500,000          | Contratación minima cuantia                                | AD0027 de 2021        | Convocationia | 04 / 08 / 2021 | 🖱 Antioquia: Olaya                  | 🕞 Cerrar sesión                                                                    |
| Ver de         | cumentos :) 🚸 🕫 B                                                               |                                                                                                    |                       |                                                            |                       |               |                |                                     |                                                                                    |
|                | ALCALDIA DE ROBERTO PAYAN -<br>NARIÑO                                           | ACUEDUCTO VEREDA PALOSECO, MUNICIPIO DE<br>ROBERTO PAYAN (NARIÑO)                                                                                                    | \$ 914,000,000        | Licitación pública (obra<br>pública)                       | LP 01-2021            | Convocatoria  | 04/08/2021     | 🖗 Nariño: Roberto Payin San<br>José | Acueducto                                                                          |
| Ver de         | xumentos ) 🔺 🕫 II                                                               |                                                                                                    |                       |                                                            |                       |               |                |                                     |                                                                                    |
|                | E.S.P. IMPRESA DE SERVICIOS<br>PUBLICOS DE ACACIAS - META                       | *PRESTAR EL SERVICIO DE TOMA DE LECTURAS A<br>LOS MUDIDORES DE AGUA, ENTREGA DE LOS<br>RECIBOS DE LOS SERVICIOS PUBLICOS DE<br>ACUEDUCTO, ALCANTARILLADO Y ASEO _ Ver más ~                           | \$ 196,844,387        | Régimen Especial                                           | 080 DE 2021           | Convocatoria  | 04 / 08 / 2021 | $^{\odot}$ Meta : Acacias           | Lectura y facturación, -Acueducto                                                  |
| Ver de         | currentos ) 🕸 🕫 🛙                                                               |                                                                                                    |                       |                                                            |                       |               |                |                                     |                                                                                    |
| 0              | ALCALDIA DE PUPIALES -<br>NARIÑO                                                | Optimización del tramo final de la red alcantarillado y<br>camaras de inspección en el colector La Granja<br>Municipio de Pupialen.                                                                   | \$ 25,400,000         | Contratación minima cuantia                                | MC-039-2021           | Convocatoria  | 64/06/2021     | 🗟 Nanito : Pupiales                 | Alcantarillado                                                                     |
| B Ver de       | cumentos : * * B                                                                | 1 E 4                                                                                                    |                       |                                                            |                       |               |                |                                     |                                                                                    |
| -              | E.S.P. EMPRESA<br>PIEDECUESTANA DE SERVICIOS                                    | ADECUACIÓN Y REPOSICIÓN DE CUATRO (04)<br>ACOMETIDAS DOMICILIARIAS HASTA LA RED MATRIZ                                                                                                    | 0 30 704 010          | Régimen Especial                                           | 21-4-12192393         | Convocatoria  | 04/08/2021     | © Santander : Piedecuesta           | Alcantarillado, -Construcción, mantenimiento y                                     |

3. En la opción **Planes y Precios,** encontrarás todos los diferentes planes con sus precios, selecciona el plan de interés y haz clic en ¡Lo quiero!

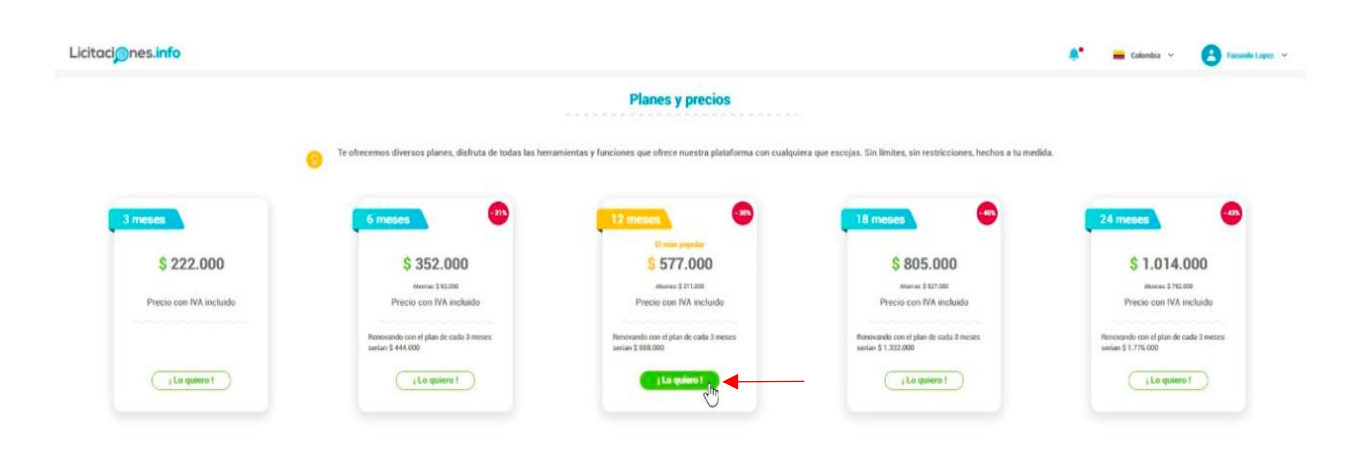

4. Se muestra una ventana **Proceder al Pago**, confirma de nuevo el plan a contratar, revisa la información relacionada con la retención en la fuente y haz clic en siguiente

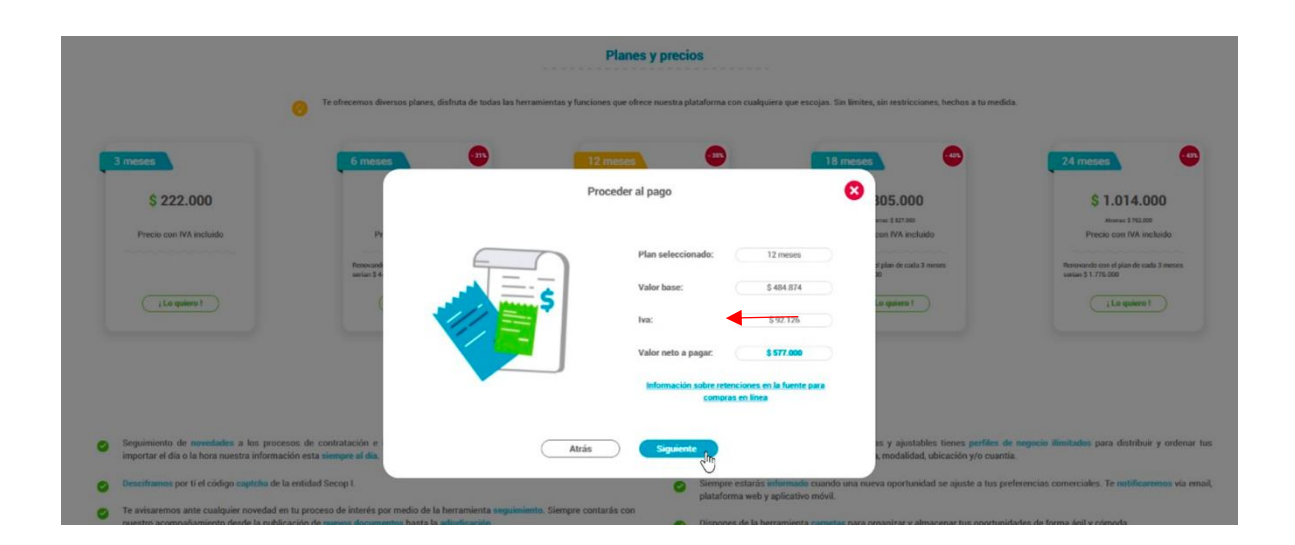

5. Si deseas pagar en el banco haz clic en **Pago en Banco** y allí tendrás la información para que realices tu consignación o transferencia. Contarás con la información del correo para enviar el soporte una vez realice el pago.

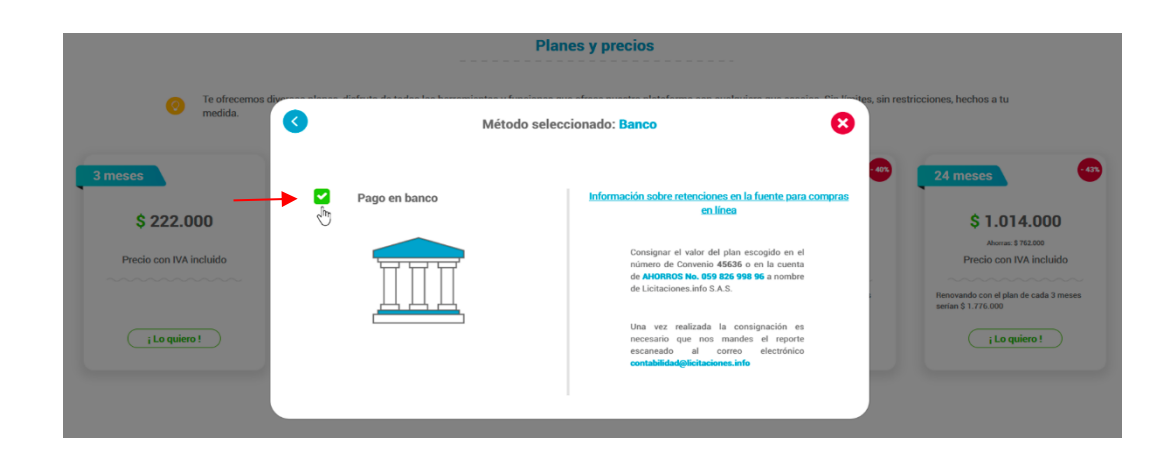

6. Si deseas pagar en línea selecciona la opción **En Línea PayU**, encontrarás la información relacionada con la retención en la fuente para las compras en línea, diligencia tus datos en el formulario y haz clic en Pagar.

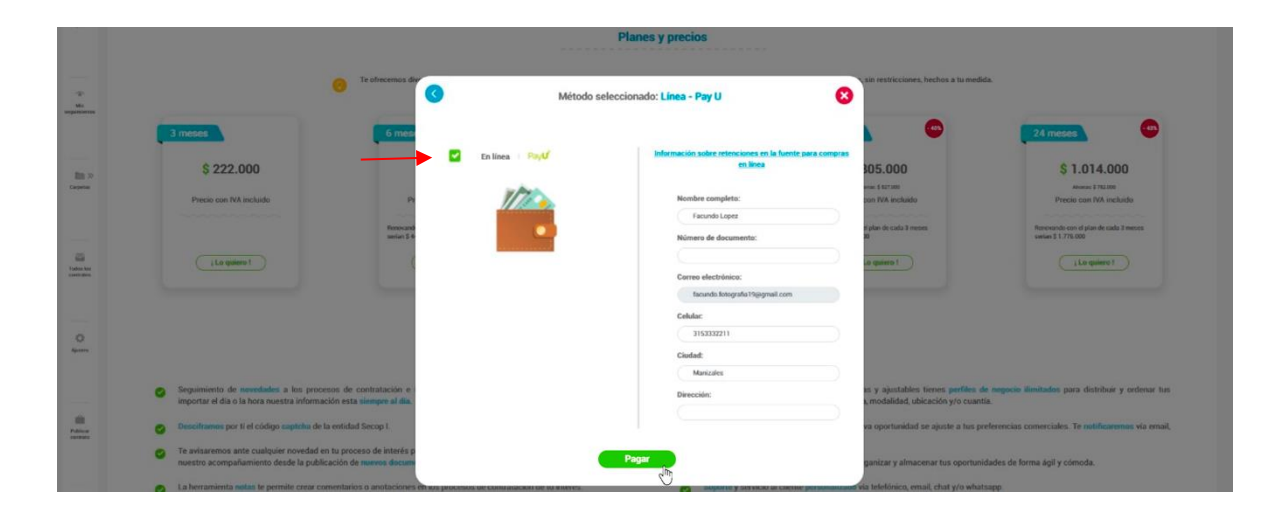

7. Serás direccionado a la plataforma de **PayU**, selecciona el medio de pago, si es con tarjeta de crédito o débito completa todos los datos y hacer clic en Pagar.

| 1) Tu correo electrónico                                              | 🖋 Modificar mis datos                    | Resumen de la compra                                                                                                    |                          |                         |
|-----------------------------------------------------------------------|------------------------------------------|----------------------------------------------------------------------------------------------------|--------------------------|-------------------------|
| Facundo Lopez<br>tacundo fotografia 19@gmail.com                      |                                          | Referencia: pago-de-<br>facundo fotografia19@gmail.com-fecha-2021-08-05<br>11:10.06-<br>Descripción. 12 meses de servicio en Licitaciones info | 5                        |                         |
| 2 Selecciona el medio de pago                                         |                                          | Total a pagar \$577,000.0                                                                                                    | 10                       |                         |
| Tarjeta de crédito o                                                  | (I) CORNEA                               | 2 Selecciona el medio de pago                                                                                                    |                          | 🔂 Cambiar medio de pago |
|                                                                       | Danslab                                  | Tarjeta de crédito o VISA                                                                                                    |                          |                         |
| Débito bancario<br>PSE 6 Recuerda venticar el<br>nabilitado para pago | monto máximo que tienes<br>por internet. |                                                                                                    |                          |                         |
| •                                                                     |                                          | Nombre en la tarjeta *                                                                                                    | Facundo Lopez            |                         |
| Pago en efectivo                                                      | Amestas gang                             | Documento de identificación *                                                                                                    | c.c. 👻                   |                         |
|                                                                       |                                          |                                                                                                    |                          |                         |
| Gara Gava.                                                            | Claperia                                 | Numero de tarjeta "                                                                                                    | 4000 1234 5678           | 9010                    |
| A MUSAS JER                                                           | efecty                                   | Código de seguridad *                                                                                                    | 000                      |                         |
|                                                                       |                                          | Fecha Vencimiento *                                                                                                    | -Mes- 👻                  | / -Año- 👻               |
| Benco de Begotà 😮 Bancolombia                                         | S DAVIVIENDA                             | Cuotas "                                                                                                    | 1 +                      |                         |
|                                                                       |                                          | Teléfono Celular *                                                                                                    | <b>■ +57</b> EJ: 3112    |                         |
|                                                                       |                                          |                                                                                                    |                          |                         |
|                                                                       |                                          | P Desuldance and                                                                                                    | anilizar mis próximas o  | ompras 🕕                |
|                                                                       |                                          | Kecuerdame para                                                                                                    | ognizer rins presentes i |                         |

8. Si el pago es generado desde el débito bancario **PSE**, diligencia los datos obligatorios y haz clic en el botón Pagar.

| ) Se          | lecciona el medio de pago                                                                                                    |                                                                                                    | C+ campiar medio de s                                                                      |
|---------------|----------------------------------------------------------------------------------------------------|----------------------------------------------------------------------------------------------------|--------------------------------------------------------------------------------------------|
| ébito t<br>SE | Pecuerda v<br>Pecuerda v<br>nabilitado p                                                                                                    | enticar el monto máximo q<br>vara pagos por internet.                                                                  | ue bienes                                                                                  |
|               | <ol> <li>Todas las compras y pagos por F<br/>inmediata.</li> </ol>                                                                                                    | PSE son realizados en líne:                                                                                            | a y la confirmación es                                                                     |
|               | <ol> <li>Algunos bancos tienen un proced<br/>ejemplo, una segunda clave), si r<br/>cuenta de ahorros o corriente, es<br/>ante tu banco. Si tienes dudas, p</li> </ol> | dimiento de autenticación e<br>nunca has realizado pagos<br>o posible que necesites tran<br>uedes consultar los requis | en su página (por<br>por internet con tu<br>mitar una autorización<br>istos de cade banco. |
|               | Banco *                                                                                                    | - Seleccione -                                                                                                    | -                                                                                          |
|               | Nombre del titular *                                                                                                    | Facundo Lopez                                                                                                    |                                                                                            |
|               | Tipe de Persona *                                                                                                    | - Seleccione -                                                                                                    | *                                                                                          |
|               | Documento<br>de identificación *                                                                                                    | C.C. 👻                                                                                                    |                                                                                            |
|               | Teléfono *                                                                                                    | 📕 • +67 EJ. 2685848                                                                                                    |                                                                                            |
|               | Acepto los <u>térn</u><br>tratamie                                                                                                    | ninos y condiciones y au<br>ento de datos personale                                                                    | larizo el                                                                                  |
|               |                                                                                                    |                                                                                                    |                                                                                            |

9. En caso de que el pago sea en **Efectivo**, puedes seleccionar las diferentes entidades para realizar el pago, ten presente las instrucciones, aceptar los términos y condiciones con el fin de que puedas Generar número de pago.

| Pago en efectivo | CanaCana<br>CanaCana | Suchance | efecty | gan <u>a</u> | Selecciona el medio de pago Pago en efectivo     Construction     Realiza tu pago en efectivo en cualquier punto de p                                                                                                    | Cambiar media da paga<br>MILISINA<br>ININA<br>Sgo Cautano |
|------------------|----------------------|----------|--------|--------------|----------------------------------------------------------------------------------------------------|-----------------------------------------------------------|
|                  | C (NILAS             |          |        |              | <ol> <li>Haz cick en el botón "Generar número de pago" para obtener<br/>el número que te pedirá el cajero de Pagatodo, Apuestas Cucuta<br/>75, Gana, Gana Gana, Su Chance, Acentemos, La Perta,<br/>Apuestas Unidas o Jer.</li> <li>Realiza el Pago en efectivo presentando el número que<br/>generante, en cualquier punto Pagatodo, Apuestas Cucuta 75,<br/>Gana, Gana Gana, Su Chance, Aceternos, La Perta, Apuestas<br/>Cucuta 75, Gana, Cana Gana, Su Chance, Aceternos La Perta, Apuestas</li> </ol> | Ť.                                                        |
|                  |                      |          |        |              | Unidas o Jer de Colombia.<br>3 Una vez recibido tu pago en Pagatodo, Apuestas Cucuta 75,<br>Gana, Gana Gana, Su Chance, Acertamos, La Perla,<br>Apuestas Unidas o Jer, Payl enviará la información del pago a<br>Notaciones.info SAS, que proceder a hancer la entrega del<br>productoservico que esiás acquiriendo.                                                                                                    |                                                           |
|                  |                      |          |        |              | Casepto los t <u>érminos y condiciones y autori</u><br>tratamiento de datos personales<br>Generar número de pago —                                                                                                    | to el                                                     |

10. Si seleccionas el **Pago en Bancos**, selecciona el banco de interés, procede a leer y aceptar los términos y condiciones y así Generas el número de pago.

| Pago en hancos  |                   |             | 2 Selecciona el medio de pago Cambiar medio de pago                                                                                                    |
|-----------------|-------------------|-------------|----------------------------------------------------------------------------------------------------|
| r ago en bañeos | Banco de Bogotá 🔇 | Bancolombia | Pago en bancos Bancolde Bogetá                                                                                                    |
|                 |                   |             | 1. Haz click en el botón "generar recibo de pago" e imprime el recibo que te muestra                                                                                                 |
|                 |                   |             | 2. Puedes realizar el pago en efectivo presentando el recibo en cualquier sucursal de Banco de Bogotá, Bancolombia o Davivienda de Colombia.                                         |
|                 |                   |             | 3. Una vez recibido tu pago en el banco, PayU enviará la información del pago a licitaciones info SAS, que procederá a hacer la entrega del producto/servicio que estás adquiriendo. |
|                 |                   |             | Acepto los <u>términos y condiciones</u> y autorizo el<br>tratamiento de datos personales                                                                                            |
|                 |                   |             | Generar número de pago →                                                                                                    |

En caso de no contar con un usuario registrado en nuestro portal, puedes adquirir tu plan así:

 Ingresas en el portal <u>https://col.licitaciones.info,</u> haz clic en la pestaña **Precios**

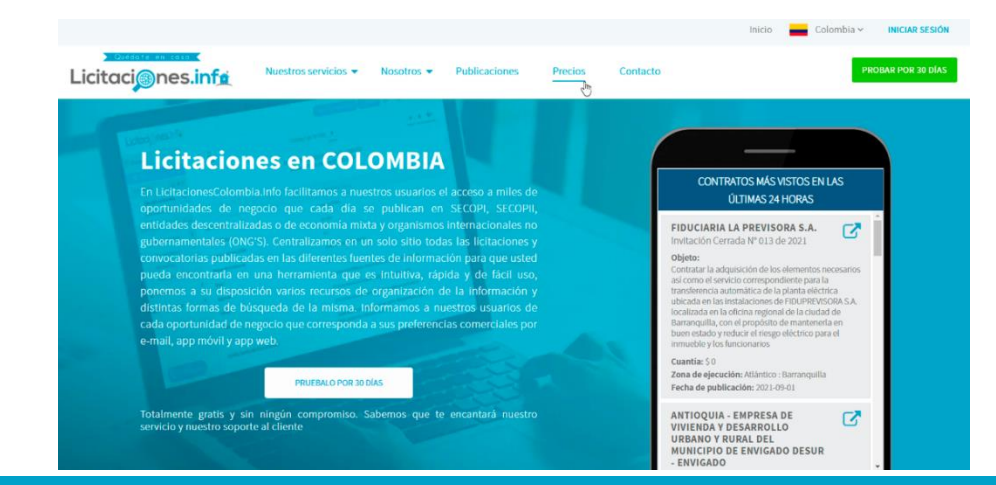

2. En la opción **Elige el plan que más te convenga** encontrarás todos los diferentes planes con sus precios, selecciona el plan de interés

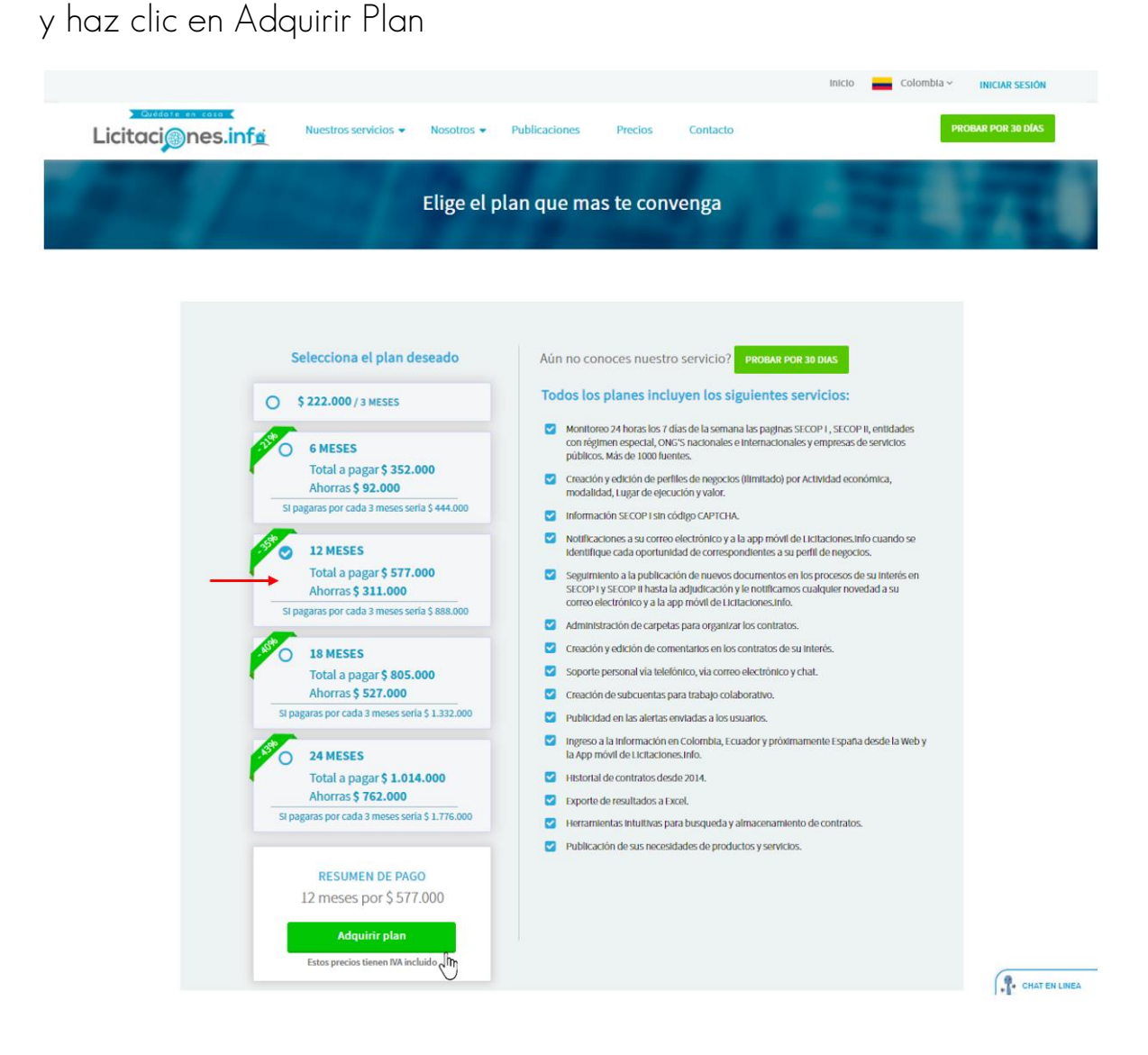

3. Se muestra una ventana **Proceder al Pago**, confirma de nuevo el plan a contratar, revisa la información relacionada con la retención en la fuente para las compras en línea y haz clic en siguiente

| 67                                             |                                                                                                    |
|------------------------------------------------|----------------------------------------------------------------------------------------------------|
| O 18 MESES                                     | creación y edición de comentarios en los contratos de su interes.                                                                                                    |
| Total a pagar \$ 805.000                       | Soporte personal via telefónico, vía correo electrónico y chat.                                                                                                    |
| Ahorras \$ 527.000                             | Creación de subcuentas para trabajo colaborativo.                                                                                                    |
| Si pagaras por cada 3 meses seria \$ 1.332.000 | Publicidad en las alertas envitadas a los usuarios.                                                                                                    |
| 24 MESES                                       | ingreso a la información en Colombia, Ecuador y próximamente España desde la Web y<br>la App móvil de Liotaciones info.                                                                                                  |
| Total a pagar \$ 1.014.000                     | Historial de contratos desde 2014.                                                                                                    |
| Ahorras \$ 762.000                             | Exporte de resultados a Excel.                                                                                                    |
| Si pagaras por cada 3 meses seria \$ 1.776.000 | Herramientas intuitivas para busqueda y almacenamiento de contratos.                                                                                                    |
| Proce                                          | eder al pago Extensionado: 12 meses<br>Plan seleccionado: 12 meses<br>Valor base: \$ 464.874<br>No: \$ 92.126<br>Valor neto a pagar: \$ 577.800<br>Información sobex referenciones en la fuente para<br>compras en línea |
| Auas                                           |                                                                                                    |
|                                                |                                                                                                    |
|                                                |                                                                                                    |
|                                                |                                                                                                    |

4. 5. Si deseas pagar en el banco haz clic en **Pago en Banco** y allí tendrás la información para que realices tu consignación o transferencia.

Contarás con la información del correo para enviar el soporte una vez realice el pago.

| Ahorras \$ 527.000<br>Si pagaras por cada 3 meses seria \$ 1.332.000 | <ul> <li>Soporte personal via telefonico, via correo electronico y chat.</li> <li>Creación de subcuentas para trabajo colaborativo.</li> </ul>                                                                                                    |
|----------------------------------------------------------------------|----------------------------------------------------------------------------------------------------|
|                                                                      | Método seleccionado: Banco esde la Web y                                                                                                    |
| Si p Pago en banco                                                   | Información sobre retenciones en la fuente para compras<br>en línea                                                                                                    |
|                                                                      | Consignar el valor del plan escogido en el<br>número de Convenio <b>45636</b> o en la cuenta<br>de <b>AHORROS No. 059 826 998 96</b> a<br>nombre de Licitaciones.info SA.S.<br>Una vez realizada la consignación es<br>necesario que nos mandes el reporte<br>escaneado al correo electrónico<br><b>contabilidad@licitaciones.info</b> |
|                                                                      |                                                                                                    |

5. Si el pago lo generas **en Línea PayU**, debes crear tu cuenta de usuario o iniciar sesión con una cuenta existente

| 18 MESE    | 5                       | Creación y edición de comentanos en los contratos de su interes.                                                  |                |
|------------|-------------------------|----------------------------------------------------------------------------------------------------|----------------|
| Total a pa | agar <b>\$ 805.000</b>  | Soporte personal vía telefónico, vía correo electrónico y chat.                                                   |                |
| Sip <      | Método                  | seleccionado: Línea - Pay U                                                                                       | desde la Web y |
| Sin 🖑      | En línea 🕕 Pay <b>U</b> | Información sobre retenciones en la fuente para compras<br><u>en línea</u>                                        |                |
|            | /////<br>•              | Si deseas realizar un pago en línea, primero<br>debes iniciar sesión o registrarte en caso de no<br>tener cuenta. |                |
|            |                         | Crear nueva cuenta                                                                                                |                |
|            | Mas informaci           | ón sobre nuestros planes:                                                                                         |                |

6. En caso de seleccionar **Crear nueva Cuenta** serás direccionado al registro, debes diligenciar el formulario, aceptar los términos y condiciones y haz clic en Registrarme

| J. Datos personales       Todos los planes incluyen los siguientes servicios :         Nombres       Apelidos         Ingresa tu nombre       Ingresa tu sonte         Código de país       Celular         Código de país       Celular         Código de país       Celular         Código de país       Celular         Código de país       Celular         Código de país       Cengo (Opcional)         Ingresa tu corpo a dectrónico       Cargo (Opcional)         Ingresa tu corpo a dectrónico       Seguintento a la publicació di en expresa do surcino destrictores y a la sper mótil de lucitaciones rito.         Correo electrónico       Confirmar correo electrónico         Toracción y edución de no campta spara servicios, vía coron electrónico y a la sper mótil de lucitaciones rito.         Seguintento a la publicación de mucos documentos en los proceso de su interés en sizo(P) y sin código curreo y a la sper mótil de lucitaciones rito.         Seguintento a la publicación de mucos documentos en los proceso de su interés en sizo(P) y alacción de mucos documentos y a la sper mótil de lucitaciones rito.         Correo electrónico       Confirmar correo electrónico         Ingresa tu correo       Ingresa nuovamente tu correo         Contrascina       Confirmar contrasceia         Contrascina       Confirmar contrasceia         Contrascina       Confirmar contr                                                                                                    |                    |              |                              |                       |                                                                                                    |
|----------------------------------------------------------------------------------------------------|--------------------|--------------|------------------------------|-----------------------|----------------------------------------------------------------------------------------------------|
| Nombres       Apellidos         brgresa tu nombre       brgresa tu nombre         Código de país       Celular         Código de país       Celular         Código de país       Celular         Tedénon fijo       brgresa tu número         Brgresa tu número       Brgresa tu número         Código de país       Celular         Código de país       Celular         Tedénon fijo       Brgresa tu número         Brgresa tu número       Brgresa tu número         Ciudad       Cargo (Opcional)         Ingresa tu cargo u ocupación       Ingresa tu cargo u ocupación         Joatos de acceso       Correco electrónico         Correco electrónico       Confirmar correco electrónico         Ingresa tu cargo u ocupación       Ingresa nuncumente tu cargo         Toracción y edución de cargotars para argantar los contratos de su torteris         Correco electrónico       Confirmar correco electrónico         Ingresa tu cargo u ocupación       Soporte personal via telédorico y data         Correco in electrónico       Confirmar contrasceia         Correco in electrónico       Confirmar contrasceia         Contrascria       Confirmar contrasceia                                                                                                    | 1. Datos personale | s            |                              |                       | Todos los planes incluyen los siguientes servicios :                                                                                                    |
| Impressitu nombre       Impressitus apellidos         Código de país       Celular         Teléfono fijo       Impressitus de servicios públicos. Más de 1000         *57 - Colombia       Impressitu número         Ciudad       Cargo (Opcional)         Impressitu cargo u ocupación       Impressitu cargo u ocupación         Juntos de acceso       Contractiva e accesto de su tinterés en SICOP Y SICOP / Hanal la adjudicación de partentas de su cargo a su cortro electrónico         Correo electrónico       Confirmar contrasceña         Contrascina       Confirmar contrasceña         Contrascina       Confirmar contrasceña                                                                                                    | Nombres            |              | Apellido                     | 5                     | Monitoreo 24 horas los 7 días de la semana las paginas SECOP I,<br>SECOP II, entidades con régimen especial. ONC'S nacionales e                                                                                                    |
| Código de país Celular Teléfono fijo Higresa tu número Liudad Cargo (Opcional) Ingresa tu número Liudad Cargo (Opcional) Ingresa tu número Liudad Cargo (Opcional) Ingresa tu número Liudad Cargo (Opcional) Ingresa tu cargo u ocupación Ingresa tu cargo u ocupación Correo electrónico Correo electrónico Contrascha Confirmar contrasceha Confirmar contrasceha Confirmar contrasceha Confirmar contrasceha                                                                                                    | Ingresa tu nombre  |              | Ingresa h                    | us apellidos          | Internacionales y empresas de servicios públicos. Más de 1000<br>fuentes.                                                                                                    |
| ST - Colombia      Ingresa tu número     Ingresa tu número     Ingresa tu número     Ingresa tu número     Ingresa tu número     Ingresa tu número     Ingresa tu número     Ingresa tu cargo (Opcional)     Ingresa tu cargo u ocupación     Ingresa tu cargo u ocupación     Ingresa tu cargo u oc | Código de país     | Celular      |                              | Teléfono fijo         | Creación y edición de perfiles de negocios (Ilimitado) por<br>Actividad económica, modalidad, Lugar de ejeración y valor.                                                                                                    |
| Cisidad     Cargo (Opcienal)     Ingresa la ciodad     Ingresa la ciodad     Ingresa la ciodad     Ingresa tu cargo u ocupación     Ingresa tu cargo u ocupación     Contrascina     Contrascina     Contrascina     Contrascina     Contrascina     Contrascina     Contrascina     Contrascina     Contrascina                                                                                                    | +57 - Colombia 🗸   | Ingresa tu n | úmero                        | Ingresa tu número     | Información SECOP I sin código CAPTCHA.                                                                                                    |
| Ingresa la ciudad       Ingresa tu cargo u ocupación       9       Segurimento a la publicación de marcos documentos en los processos de su turisés en SICOP H hasti la adjudicación y la nuelectiva en los contratos.         2. Datos de acceso       Contras de acceso       Construinte correo electrónico         Correo electrónico       Confirmar correo electrónico       Soporte pensonal via tubidónico, vía correo electrónico         Ingresa tu carreo       Ingresa nuevamente tu correo       Conación y delición de carpotas para organizar los contratos.         Contraseña       Confirmar contraseña       Soporte pensonal via tubidónico, vía correo electrónico         Contraseña       Confirmar contraseña       Publicidad en las alertas enviadas a los sucantos.                                                                                                    | Ciudad             |              | Caree (Oprime)               |                       | Notificaciones a su correce electrónico y a la app móvil de<br>Licitaciones info cuando se identifique cada oportunidad de<br>correspondientes a su perfil de negocios.                                                                |
| 2. Datos de acceso <ul> <li>Administración de carpetas para organizar los contratos.</li> <li>Creación y edición de comentarios en los contratos de su intenés.</li> <li>Correce electrónico</li> <li>Sopirte personal via telafónico, vía correo electrónico y chat.</li> <li>Creación y edición de subcuentas para trabajo colaborativo.</li> <li>Presa tu correo</li> <li>Contrascéna</li> <li>Confirmar contrascéna</li> <li>Confirmar contrascéna</li> <li>Contrascéna</li> <li>Confirmar contrascéna</li> <li>Contrascéna</li> <li>Contrascéna</li> <li>Contrascéna</li> <li>Contrascéna</li> <li>Contrascéna</li> <li>Contrascéna</li> <li>Contrascéna</li> <li>Contrascéna</li> <li>Contrascéna</li> <li>Contrascéna</li> <li>Contrascéna</li> <li>Sopirat develo ta le infrascéna velocitient se métadas a los sevantes en la informaction en Colombia, Ficuador y próximamentes parante develo ta le infrascéna velocitient infrascéna velocitient interval velocitient se métadas a los restantes en la informaction en Colombia, Ficuador y próximamentes parante develo ta le infrascéna velocitient interval velocitient interval velocitient velocitient velocitient interval velocitient velocitient</li></ul>                                                                                                    | Ingresa la ciudad  |              | Ingresa tu cargo u ocupación |                       | Seguimiento a la publicación de nuevos documentos en los<br>processos de su interés en SECOP 19 SECOP In hasta la adjudicación<br>y lo notificamos cualquier novedad a su correo electrónico y a la<br>app médi de lucitaciones. Info. |
| 2. Datos de acceso     Contractón y edición de comentarios en los contratos de su interés.     Correo electrónico     Confirmar correo electrónico     Ingresa tu correo     Ingresa tu correo     Contraseña     Confirmar contraseña     Confirmar contraseña     Confirmar contraseña                                                                                                    |                    |              |                              |                       | Administración de carpetas para organizar los contratos.                                                                                                    |
| Correo electrónico         Confirmar correo electrónico         Soperte personal via teléfónico, vía correo electrónico y chat.           Ingresa tu correo         Ingresa nuevamente tu correo         Creación de subcuentas para trabajo colaborativo.           Contraseña         Confirmar contraseña         Publicidad en las alertas enviades a los susantos.           Contraseña         Confirmar contraseña         El targono a la información en Colombia, Ficuador y próximamente<br>Fiscaña decida le la icitaciones relin.                                                                                                    | 2. Datos de acceso |              |                              |                       | Creación y edición de comentarios en los contratos de su interés.                                                                                                    |
| Ingresa tu correo Ingresa nuevamente tu correo Creación de subcuentas para trabajo colaborativo.<br>Publicidad en las alertas enviadas a los usuantos.<br>Contraseña Confirmar contraseña El Ingresa de La Calombia, Ficuador y próximamente<br>Fiscada de La Calombia, Ficuador y próximamente                                                                                                    | Correo electrónico |              | Confirma                     | ar correo electrónico | Soporte personal via telefónico, via correo electrónico y chat.                                                                                                    |
| Contraseña     Confirmar contraseña     Confirmar contraseña     Confirmar contraseña                                                                                                    | Ingresa tu correo  |              | Ingresan                     | uevamente tu correo   | Creación de subcuentas para trabajo colaborativo.                                                                                                    |
| Contirmar contraseña Confirmar contraseña Confirmar contraseña                                                                                                    |                    |              |                              |                       | Publicidad en las alertas enviadas a los usuartos.                                                                                                    |
|                                                                                                    | Contraseña         |              | Confirma                     | ar contraseña         | Ingreso a la información en Colombia, Ecuador y próximamente<br>España desde la Web y la App móvil de Licitaciones.info.                                                                                                    |

7. Llegará a tu correo un enlace de confirmación en el cual debes ingresar para activar tu cuenta

|                                                                |                                                                                                    | Inicio 📻 C                                                                                                    | iolombia - INICIAR SESIÓN                       |
|----------------------------------------------------------------|----------------------------------------------------------------------------------------------------|----------------------------------------------------------------------------------------------------|-------------------------------------------------|
| Licitaci nes.inf                                               | ✓ Nosotros     ✓ Publicaciones     Precios                                                                                                    | Contacto                                                                                                    | PROBAR POR 30 DÍAS                              |
| +                                                              | ○ Por favo                                                                                                    | r confirma tu cuenta para c                                                                                                    | ontinuar.                                       |
|                                                                | + Hola! Hemos<br>electrónico. Es<br>llegar, recuerd<br>estar allí.                                                                                                    | enviado un enlace de confirmaci<br>ste enlace puede tardar entre 2 y<br>la revisar la carpeta de SPAM, el                       | ón a tu correo<br>3 minutos en<br>correo podría |
|                                                                | Por favor confi<br>de pago.                                                                                                    | irma tu cuenta y podrás continuar                                                                                               | con el proceso                                  |
| 2                                                              | Teléfono fijo: +<br>Celular: +57 31<br>Correo electrón<br>Chat En la part                                                                                                    | +57-1-5086155<br>10 3708276<br>nico: <mark>servicioalcliente@licitacione</mark><br>te inferior derecha de esta pantall <i>a</i> | <mark>s.info</mark>                             |
|                                                                |                                                                                                    | Reenviar correo electrónico                                                                                                    | CHAT EN LINEA                                   |
| Licitaciones - Confirmar c                                     | uenta Recibidos x                                                                                                    |                                                                                                    |                                                 |
| Licitaciones.info <u>a través da</u> sendgrid.net<br>para mí • |                                                                                                    | 15:28 (hace 0 minutor                                                                                                    | :)                                              |
|                                                                | Licitaciones.info                                                                                                    |                                                                                                    |                                                 |
|                                                                | Hola                                                                                                    |                                                                                                    |                                                 |
|                                                                | Es un gran placer para Licitaciones.info saber que<br>nuestros servicios. Recuerda que en nuestro aplicativ<br>gestionar y analizar los procesos licitatorios en ge<br>ingresados a nuestro portal.            | te has interesado en utilizar<br>/o web tu podras encontrar,<br>ineral que diariamente son                                      |                                                 |
|                                                                | Gracias por confiar en nosotros y esperamos que este s<br>y duradera relación.                                                                                                    | sea el comienzo de una larga                                                                                                    |                                                 |
|                                                                | Tu nombre de usuario es: <u>Hola@gmoil.com</u> Para co<br>por favor has click en el siguiente enlace: <u>Confirmar cue</u>                                                                                     | nfirmar tu cuenta,<br><u>inta</u> .                                                                                             |                                                 |
|                                                                | Si tienes problemas con el enlace ó el código de co<br>dirección siguiente (asegürese de copiar la dirección co<br>de direcciones de tu navegador:<br>https://col.licitaciones.info/verly/EV1ToUIcomTcaKcf9xS- | nfirmación, puedes copiar la<br>mpleta) y pegarla en la barra<br><u>AYbrCTC0IQrC2ujD</u>                                        |                                                 |

8. Ingresa con tu cuenta de usuario y contraseña y podrás continuar con tu proceso de pago.

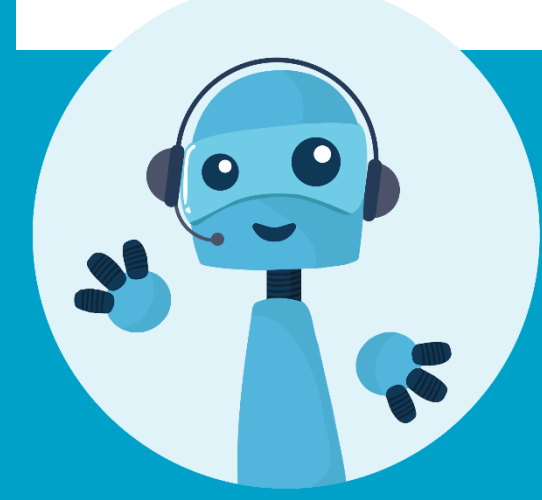

Si tienes preguntas o deseas tener asistencia en tu proceso de pago **Contáctanos** 

Fijo: (+57) 15086155 Móvil: (+57) 3502703698 Correo: <u>servicioalcliente@licitaciones.info</u> www.licitaciones.info

## Licitaci@nes.info